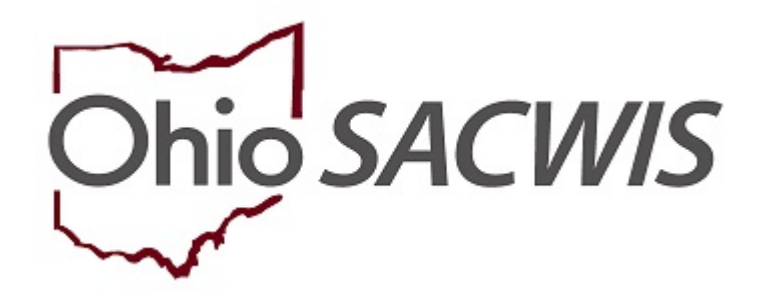

**Knowledge Base Article** 

### **Table of Contents**

| Overview                                                  | 3 |
|-----------------------------------------------------------|---|
| Viewing QRTP Compliance in an Agency Certification Record | 3 |
| Viewing QRTP Compliance in a Provider Record              | 4 |
| Viewing QRTP Compliance during Provider Match             | 4 |
| Viewing QRTP Compliance in Agency Search                  | 5 |
| Viewing QRTP Compliance in Agency Index                   | 6 |
| Viewing QRTP Compliance in Reimbursability Records        | 7 |

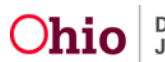

#### **Overview**

This article describes how users may identify whether or not a congregate care facility (Children's Residential Center, Group Home or Residential Parenting Facility) meets the standards to be designated as a Qualified Residential Treatment Program (QRTP). This compliance will be displayed in several areas within SACWIS, as outlined below.

**Note:** All QRTP eligible agencies will display a Compliance record with the value of **Compliance Not Determined**, effective 10/01/2020, which is the first eligible date for an Agency to achieve this designation. State Licensing Specialists will add a Compliance or Non-Compliance record in SACWIS for each Agency and the effective date of the status as they receive this information.

### Viewing QRTP Compliance in an Agency Certification Record

- 1. From the SACWIS home page, click the **Provider** Tab.
- 2. Click the Agency Certifications sub-tab.

| Home     |                | Intake              | Case              |          | Provider    |            | Financial             |             | Administration |
|----------|----------------|---------------------|-------------------|----------|-------------|------------|-----------------------|-------------|----------------|
| Workload | Provider Searc | h Provider Match Re | cruitment Inquiry | Training | g Contracts | Agency Cer | tifications KCCP Pre- | Screening T | lool           |

The Agency Search Criteria screen appears.

- 3. Make a selection from the **Agency Type** drop-down menu.
- 4. Make a selection from the **Agency** drop-down menu.
- 5. Make a selection from the **Certifying Entity** drop-down menu.
- 6. Click, Search.

| Hom                | 10                    | Intake                 |             | Case    |          | Provider  | Fina                  | ncial           | Administration |
|--------------------|-----------------------|------------------------|-------------|---------|----------|-----------|-----------------------|-----------------|----------------|
| Workload           | Provider Search       | Provider Match         | Recruitment | Inquiry | Training | Contracts | Agency Certifications | KCCP Pre-Screen | ing Tool       |
| Agency Search      | Criteria              |                        |             |         |          |           |                       |                 |                |
| Exclude Close      | ed Agencies           |                        |             |         |          |           |                       |                 |                |
| Agency Type:       |                       |                        | Agen        | cy:     |          |           |                       |                 |                |
| Private            |                       |                        | •           |         |          |           |                       |                 |                |
| Certifying Entity: |                       |                        |             |         |          |           |                       |                 |                |
| Ohio Departr       | ment of Mental Health | and Addiction Services |             |         |          |           |                       |                 |                |
| Search             |                       |                        |             |         |          |           |                       |                 |                |

The results appear in the Agency Certification Results grid.

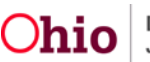

In the **Maintain Qualified Residential Treatment Program (QRTP) Compliance** grid, the **QRTP Compliance** records display per Certifying Entity.

| Maintain Qualified Reside | ntial Treatment Program (QRTP) Compliance                                        |                           |        |  |  |  |  |  |
|---------------------------|----------------------------------------------------------------------------------|---------------------------|--------|--|--|--|--|--|
| View all QRTP records     |                                                                                  | Exclude Created in Error  |        |  |  |  |  |  |
|                           | Status                                                                           | Effective Date - End Date | Reason |  |  |  |  |  |
| Certified By: Ohio Depa   | rtment of Job and Family Services (ODJFS)                                        |                           |        |  |  |  |  |  |
| view<br>edit              | Compliant                                                                        | 08/18/2020                |        |  |  |  |  |  |
| Certified By: Ohio Depa   | Certified By: Ohio Department of Mental Health and Addiction Services (OhioMHAS) |                           |        |  |  |  |  |  |
| <u>view</u><br>adit       | Compliant                                                                        | 08/18/2020                |        |  |  |  |  |  |

### Viewing QRTP Compliance in a Provider Record

- 1. Complete a **Provider Search** for the Agency Contract or the Residential Provider ID you wish to view.
- 2. Once on the **Provider Overview**, scroll down to the Qualified Residential Treatment Program (QRTP) Compliance sub-header.

| Provider Actions                |                       |              |                         |                        |                       |                   |
|---------------------------------|-----------------------|--------------|-------------------------|------------------------|-----------------------|-------------------|
| Provider Information            |                       |              |                         |                        |                       |                   |
|                                 |                       |              |                         |                        |                       |                   |
| Approval/Certification Spans    |                       |              |                         |                        |                       |                   |
|                                 |                       |              |                         |                        |                       |                   |
| Provider Type                   | Level of C            | are          | Approval/Certificatio   | n Period               | Agency                | Certifying Entity |
| Group Home                      | Residential Provider  |              | 08/01/2020 - 06/30/2022 |                        | Zazzy's Zoo           | ODJFS             |
|                                 |                       |              |                         |                        |                       |                   |
| View History                    |                       |              |                         |                        |                       |                   |
| Qualified Residential Treatment | nt Program (QRTP) Com | pliance      |                         |                        |                       |                   |
|                                 |                       |              |                         |                        |                       |                   |
| Statu                           | 5                     | Effe         | ctive Date - End Date   |                        | Certifying Entity     |                   |
| Compliance not determined       |                       | 10/01/2020 - |                         | Ohio Department of Jot | b and Family Services |                   |
| View QRTP History               |                       |              |                         |                        |                       |                   |

3. The **QRTP Compliance** records display.

### Viewing QRTP Compliance During Provider Match

- 1. Within a **Case** record, click the **Add Placement Record** button for a child in custody for whom placement is being entered.
- 2. Enter the Placement Setting Details and click Link Provider.
- 3. The **Search for Provider Match** screen appears. Enter criteria in order to find the Provider ID where the child will be placed.
- 4. The **Search Results** will display the **QRTP Compliant** badge in the Agency Column.

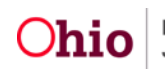

| Searc    | ħ         | Clear Form Cancel  |                      |                    |                         |                      |                               |                |
|----------|-----------|--------------------|----------------------|--------------------|-------------------------|----------------------|-------------------------------|----------------|
| Search   | h Resul   | ti                 |                      |                    |                         |                      |                               |                |
| esuit(s) | 1 to 5 of | 5 / Page 1 of 1    |                      |                    |                         |                      |                               |                |
|          |           | Provider Name / ID | Provider<br>Calegory | Provider<br>Status | Current Primary Address | Current<br>Vacancies | Services                      | Agency         |
| uelect.  | vine      |                    | RESIDENTIAL          | ACTIVE             |                         | 14                   |                               | GRIP COMPLIANT |
| dest     | sime      |                    | RESIDENTIAL          | ACTIVE             |                         | 14                   | Children's Residential Center | GRTP COMPLIANT |
| elect    | xiew      |                    | RESIDENTIAL          | ACTIVE             |                         | 14                   | Children's Residential Center |                |
| elest    | riter.    |                    | RESIDENTIAL          | ACTIVE             |                         | 14                   |                               | ORTP COMPLIANT |
| elect    | view      |                    | RESIDENTIAL          | ACTIVE             |                         | 14                   |                               | GRTP COMPLIANT |

#### Viewing QRTP Compliance in Agency Search

- 1. From the SACWIS home page, click **Search** to display a drop-down options menu.
- 2. Click, Agency Search.

| Dhio SACWIS                  | Log off<br>Children Services Board<br>UAT_1 / 4.08 2i C / Last Login: 10/11/2019 11:13? | 56 AM |          | 🔒 Home 🗸 🖉 | Recent - Q Search - O Help -<br>Person Search |
|------------------------------|-----------------------------------------------------------------------------------------|-------|----------|------------|-----------------------------------------------|
| Home                         | Intake                                                                                  | Case  | Provider | Financial  | Intake Search                                 |
| Alerts Action Items          | Approvals Assignments                                                                   |       |          |            | Provider Search<br>Provider Match             |
| No Decadarat massage at this | Non a                                                                                   |       |          |            | Employee Search                               |
| No broadcast messages at mis | ume.                                                                                    |       |          |            | Agency Search                                 |

The Agency Search tab page appears.

- 3. Enter information in the **Agency Search Criteria** grid to find relevant agency record(s).
- 4. Click, Search.

| Person Search              | Intake Search | Case Search  | Provider Search         | Provider Match | Employee Search | Agency Search |  |  |  |  |
|----------------------------|---------------|--------------|-------------------------|----------------|-----------------|---------------|--|--|--|--|
| Agency Search Agency Index | e (           |              |                         |                |                 |               |  |  |  |  |
| Agency Search Criteria     |               |              |                         |                |                 |               |  |  |  |  |
| County:<br>All             |               | Agency Type: |                         | •              |                 |               |  |  |  |  |
| Include Inactive Agencies  |               | Include QRTP | Compliant Agencies Only |                |                 |               |  |  |  |  |
| Search                     |               |              |                         |                |                 |               |  |  |  |  |
| Agency Search Results      |               |              |                         |                |                 |               |  |  |  |  |
| Result(s) 0 / Page 0 of 0  |               |              |                         |                |                 |               |  |  |  |  |
| Age                        | ncy           |              | Contacts                |                | Personnel       |               |  |  |  |  |

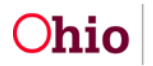

The search result appears in the Agency Search Results grid.

**Note:** A **QRTP Compliance** drawer appears beneath an Agency name which can be expanded to view **Status**, **Effective Date**, **End Date** and **Certifying Entity** of the compliance record(s). The Drawer will appear only on records with current QRTP status(es).

| Agency Search Criteria              |                               |                         |                                                                                  |
|-------------------------------------|-------------------------------|-------------------------|----------------------------------------------------------------------------------|
| County:                             | Agency Type:                  |                         | •                                                                                |
| Include Inactive Agencies           | Include QRTP                  | Compliant Agencies Only |                                                                                  |
| Search                              |                               |                         |                                                                                  |
| Agency Search Results               |                               |                         |                                                                                  |
| Result(s) 1 to 1 of 1 / Page 1 of 1 |                               |                         |                                                                                  |
| Agency                              |                               | Contacts                | Personnel                                                                        |
| ORTP Compliance ^                   |                               |                         |                                                                                  |
| Status:<br>Compliant                | Effective Date:<br>08/18/2020 | End Date:               | Certifying Entity:<br>Ohio Department of Mental Health and Addiction<br>Services |
| Status:<br>Compliant                | Effective Date:<br>08/18/2020 | End Date:<br>08/30/2020 | Certifying Entity:<br>Ohio Department of Job and Family Services                 |

### Viewing QRTP Compliance in Agency Index

- 1. Using the **Search** button in the upper right-hand corner of the SACWIS application, select **Agency Search**.
- 2. Click the **Agency Index** tab and choose a letter from the Jump to Name by Letter graphic.
- 3. A **QRTP Compliance** drawer appears beneath the Agency name which can be expanded to view **Status**, **Effective Date**, **End Date** and **Certifying Entity** of the compliance record(s). The Drawer will appear only on records with current QRTP status(es).

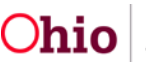

| Agency Search Results                 |       |                     |         |
|---------------------------------------|-------|---------------------|---------|
| Result(s) 6 to 10 of 27 / Page 2 of 6 |       |                     |         |
| Agency                                |       |                     | rsonnel |
|                                       | Work: |                     |         |
|                                       | Work: |                     |         |
|                                       | Work: |                     |         |
| The Center for Children's Growth      | Work: |                     |         |
|                                       | Work: |                     |         |
|                                       |       | « < 1 2 3 4 5 6 > » |         |

### Viewing QRTP Compliance in Reimbursability Records

- 1. Navigate to the Financial tab
- 2. Click the **Eligibility** sub-tab.
- 3. Click, Eligibility/Reimbursability in the navigation pane.

| Н                    | Home                        |         | Intake Case |  | Provider | Financial | Administration |
|----------------------|-----------------------------|---------|-------------|--|----------|-----------|----------------|
| Services             | Eligibility                 | Payment | Benefits    |  |          |           |                |
| 0                    |                             |         |             |  |          |           |                |
| CRIS-E/OIES Inquin   |                             |         |             |  |          |           |                |
| Elgibility:Reimbursa | 2887).                      |         |             |  |          |           |                |
| Adoption Subsidy.    |                             |         |             |  |          |           |                |
| PASSS                |                             |         |             |  |          |           |                |
| KPIP                 |                             |         |             |  |          |           |                |
| Medicaid Eligibility |                             |         |             |  |          |           |                |
| CRIS-E/OIES Inquin   | CRIS-E/CIES Inquiry History |         |             |  |          |           |                |
| Medicaid Mailing Inf | £                           |         |             |  |          |           |                |

The Eligibility/Reimbursability screen appears, displaying the Person Selection grid.

- 1. Use the **Person Selection** options to find a child in focus.
- 2. Click, Person Search.

Note: If you know the Person ID, enter it in the Person ID box and click, Go.

|                                 | Home Intake |         | Cere             | Provider | Financial | Administration |    |
|---------------------------------|-------------|---------|------------------|----------|-----------|----------------|----|
| Services                        | Eligibility | Payment | Benefits         |          |           |                |    |
| $\sim$                          |             |         |                  |          |           |                |    |
| EliobilityReinter               | mability    |         | Person Selection |          |           |                |    |
| CASES<br>SEE<br>Manual Electron |             |         | Person Search    | ~ OR     | *         | Person ID:     | Ge |
| UNIX BOOKS INNO                 | CTHREE      |         |                  |          |           |                |    |

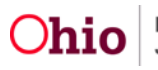

#### The Search for Person screen appears.

- 3. Enter search parameters.
- 4. Click, Search.

| Search For Person                                                                     |                                             |              |              |                                    |                               |
|---------------------------------------------------------------------------------------|---------------------------------------------|--------------|--------------|------------------------------------|-------------------------------|
| Person ID:                                                                            | athan annach aide sin suit ba ins an d      |              | ] ~          | OR ~                               | 53m                           |
| Note: Il Person ID or SSN are entered, all                                            | ouner search chiena will be ignored         |              |              | OR                                 |                               |
| Last Name:                                                                            | First Name:                                 | Middle Name: |              |                                    | Gender:                       |
| DOB:                                                                                  |                                             |              | ~            | OR ~                               | Age Range:<br>From Age To Age |
| Reference, ICN, and Address Criteria                                                  | Ý                                           |              |              |                                    |                               |
| Name Match Precision<br>Returns results matching entered names inclu<br>Fewer Results | ding AKA names/hicknames<br>+ AKA/Nicknames |              | More Results | Sort by:<br>Relevance (Highest-Lov | vest) •                       |
| Search Clear Form Return                                                              |                                             |              |              |                                    |                               |

The results appear in the Person Search Results grid.

5. Click **select** beside the relevant **Person Name/ID**.

| Person Search Results                                                   |         |        |           |             |
|-------------------------------------------------------------------------|---------|--------|-----------|-------------|
| Result(s) 1 to 1 of 1 / Page 1 of 1<br>Include only active case members |         |        |           |             |
| Person Name / (D)                                                       | Address | Gender | (Age) DOB | Active Case |
| select                                                                  |         | 1      |           | Yes         |
| Related Persons V                                                       |         |        |           |             |

The Eligibility/Reimbursability screen appears.

6. In the **Program Reimbursability** grid, click **view** next to a '**Placement**' **Reimbursability Type**.

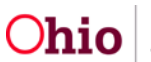

| In Subally                   |                                                                                                    |                                                                                                    |                                                                                                    |                      |        |
|------------------------------|----------------------------------------------------------------------------------------------------|----------------------------------------------------------------------------------------------------|----------------------------------------------------------------------------------------------------|----------------------|--------|
| a Balaine<br>Sell Inventione | Person Search                                                                                                    | - OR -                                                                                                    |                                                                                                    | Person ID:           |        |
| Valina Irila                 | Nome / ID:                                                                                                    | Age, DO                                                                                                    | e:                                                                                                    |                      |        |
|                              | Assigned Workers:                                                                                                    | Title IV-0                                                                                                 | I #/ Medicaid Recipient ID:                                                                                         | Lesar Status History |        |
|                              | Program Eligibility                                                                                                    |                                                                                                    |                                                                                                    |                      |        |
|                              | K Include Created in Error                                                                                                    |                                                                                                    |                                                                                                    |                      |        |
|                              | Include Greated in Error       Legal Responsibility of     County Det       Detarmination Type     County Det                                                                                                    | partment of Job and Family Service<br>Status IV-E                                                          | s from 02/21/2017 to Present A                                                                                      | Termination Date     |        |
|                              | ≭ include Greated in Error<br>Legal Responsibility of County Det<br>Determination Type<br>see Initial                                                                                                    | Cantment of Job and Family Service<br>Status (V-E<br>Canadas Yos                                           | s from 02/21/2017 to Present A<br>Eligible Effective Date<br>02/21/2017                                             | Termination Date     |        |
|                              | ★ Include Greated in Error       Legal Responsibility of County Determination Type       Determination Type       res       Program Reinburgsability                                                                                                    | oartment of Job and Family Service<br>Status N-E<br>Comme Yos                                              | s from 02/21/2017 to Present A<br>Eligible Effective Date<br>02/21/2017                                             | Termination Date     |        |
|                              | Include Greated in Error      Legal Responsibility of   County. Det     Determination Type     um   Initial     Program Reimbursability     Initial Eligibility from 02/21/2017 - Prese                                                                                                    | Dartment of Job and Family Service<br>Status ///E<br>Constant Yos                                          | s from 02/21/2017 to Present A<br>Eligible Effective Date<br>02/21/2017                                             | Termination Date     | •      |
|                              | Include Greated in Error      Legal Responsibility of   County. Det     Determination Type     um   Initial                                                                                                    | nartment of Job and Family. Service<br>Status IV-E<br>Constre. Yos<br>nt.^<br>Status                       | s from 02/21/2017 to Present A<br>Eligible Effective Date<br>02/21/2017                                             | Termination Date     | •      |
|                              | K Include Greated in Error  Legal Responsibility of County Det Determination Type Initial  Program Reimbursability  Initial Eligibility from 92/21/2017 - Press  Reimbursability Type Initial Reisonable Efforts                                                                                                    | oartment of Job and Family. Service<br>Status (V-E<br>Convin, Yos<br>nt ^<br>Status<br>Complete Ye         | s from 02/21/2017 to Present A<br>Eligible Effective Date<br>02/21/2017                                             | Termination Date     | •      |
|                              | Include Greated in Error  Legal Responsibility of County Det Determination Type  more Initial  Program Reimbursability  Initial Eligibility from 92/21/2017 - Prese  Reimbursability Type  sim: Annual Responable Efforts  sim: Annual Responable Efforts  sim: Annual Responable  sim: Annual Responable  sim: Annual Responable  sim: Annual Responable  sim: Annual Responable  sim: Annual Responable  sim: Annual Responable  sim: Annual Responable  sim: Annual Responable  sim: Annual Responable | aartment of Job and Family. Service<br>Status // // E/<br>Constin. Yes<br>nt ^<br>Status //<br>Complete Ye | s from 02/21/2017 to Present A<br>Eligible Effective Date<br>02/21/2017<br>W-E Reimbursable Effert<br>16 05/28/2020 | Termination Date     | *<br>* |

The Continued Program Reimbursability screen appears.

A **Qualified Residential Treatment Program** (**QRTP) Compliance** header appears on the page, which will indicate whether the placement provider's agency was **QRTP** compliant.

| Continued Program Reimbursability                               |                               |                                                |                                     |     |
|-----------------------------------------------------------------|-------------------------------|------------------------------------------------|-------------------------------------|-----|
| NAME / ID                                                       |                               | AGE DOS                                        | CASE ID                             |     |
| REIMBURSABILITY ID                                              |                               | status<br>Pending                              | IV-E REIMBURSABLE<br>Not Determined |     |
| Continued Reimbursability                                       |                               |                                                |                                     |     |
| Reason:<br>Placement                                            | Effective Date:<br>10/27/2021 | Env                                            | d Date:                             |     |
| Child's Placement                                               |                               |                                                |                                     |     |
| Was the child is placed in a reimbursable setting as of the Ef  | fective Date?                 |                                                |                                     | YES |
| Placement Provider:                                             |                               | Service Type:<br>Children's Residential Center |                                     |     |
| License Date:<br>06/02/2020                                     |                               | Licensed/Certified Placement:<br>Yes           |                                     |     |
| Placement Begin Date:<br>10/27/2021                             |                               | Placement End Date:                            |                                     |     |
| Date the child was placed with the Network Provider: 10/27/2021 |                               |                                                |                                     |     |

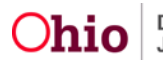

| View Service Authorization                                                                                                    |                               |           |                         |                                                                             |  |  |  |
|----------------------------------------------------------------------------------------------------|-------------------------------|-----------|-------------------------|-----------------------------------------------------------------------------|--|--|--|
| Annual Reasonable Efforts                                                                                                    |                               |           |                         |                                                                             |  |  |  |
| Were the Annual Reasonable Efforts to finalize the Permanency Plan obtained in the appropriate time frame?                      |                               |           |                         |                                                                             |  |  |  |
| Ruling Date:                                                                                                    | Ruling Receive                | d:        | Rulling Type:           |                                                                             |  |  |  |
|                                                                                                    |                               |           |                         |                                                                             |  |  |  |
| Qualified Residential Treatment Program (QRT                                                                                    | P) Compliance                 |           |                         |                                                                             |  |  |  |
| Was the placement provider's agency QRTP compl                                                                                  | iant?                         |           |                         | YES                                                                         |  |  |  |
| Status:<br>Compliant                                                                                                    | Effective Date:<br>10/01/2021 | End Date: | Certil<br>Ohio<br>(Ohio | ying Entity:<br>Department of Mental Health and Addiction Services<br>MHAS) |  |  |  |
| QRTP Assessment                                                                                                    |                               |           |                         |                                                                             |  |  |  |
| Was the Placement recommended by a QRTP Assessment within 30 days of the initial placement with the Network Provider? Not Requi |                               |           |                         |                                                                             |  |  |  |
| There are no QRTP Assessments associated to a placement with the Network Provider.                                              |                               |           |                         |                                                                             |  |  |  |
| View Child's Assessment(s)                                                                                                    |                               |           |                         |                                                                             |  |  |  |

If you need additional information or assistance, please contact the SACWIS Help Desk at: 614-466-0978, select #3, then select #5.

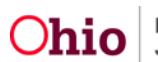